### Pagament a l'Agència Tributària Catalana Model 226

Primer s'ha d'haver presentat la declaració a l'Agencia Tributaria Española (ATE). La declaració a l'ATE s'ha de fer exactament com es fa cada any excepte que, quan s'arriba a la casella on s'ha de posar el compte corrent per fer l'ingrés, en comptes del vostre s'hi ha de posar el de l'Agència Tributària de Catalunya (ATC).

| Fraccionament del pagament i ingrés                                                                                                    |                                                                                   |  |  |  |  |
|----------------------------------------------------------------------------------------------------|-----------------------------------------------------------------------------------|--|--|--|--|
| Si l'import consignat en la casella [0695] és una quantitat positiva, marqui amb una "X" la casella corresponent per inc<br>per domiciliar la totalitat o el primer termini, l'esmentat import es carregarà en compte el 30 de juny. | dicar si desitja o no fraccionar el pagament en dos terminis. Recordi que si opta |  |  |  |  |
| NO FRACCIONA el pagament                                                                                                    | SÍ QUE FRACCIONA el pagament en dos terminis                                      |  |  |  |  |
| Ingrés efectuat a favor del Tresor Públic: Compte restringit de col·laboració en la recaptació de l'Agència Estatal d'Administració Tributària d'autoliquidacions.                                                                   |                                                                                   |  |  |  |  |
| Consigni a la casella I <sub>1</sub> l'import que ingressarà: la totalitat si no fracciona el pagament o el 60 % si fracciona el pagament el                                                                                         | en dos terminis.                                                                  |  |  |  |  |
| Import (de la totalitat o del primer termini)                                                                                                    | <b>I</b> 20,71                                                                    |  |  |  |  |
|                                                                                                    | Codi IBAN                                                                         |  |  |  |  |
| Forma de pagament DOMICILIACIÓ                                                                                                    | ES3921005000530200024633                                                          |  |  |  |  |
| En cas de domiciliació, empleni les dades d'un compte bancari obert a Espanya del qual sigui titular i en el qual vulgui que<br>Recordi que el termini per efectuar l'ingrés és fins al 30 de juny de 2022, inclusivament.           | se li carregui el pagament corresponent.                                          |  |  |  |  |

El Codi IBAN varia segons la província de residència de qui fa la declaració. A la imatge hi surt el de Barcelona. Els codis per província són:

Barcelona: ES39 2100 5000 5302 0002 4633

Girona: ES68 2100 0188 4802 0041 8022

Lleida: ES69 2100 9046 9502 0000 4714

Tarragona: ES35 2100 9046 9002 0000 460

L'única cosa que necessites per continuar és el "número de justificant" que apareix al comprobant del model 100 que genera la declaració.

Després de fer la declaració a l'ATE s'ha de fer l'ingrés a l'Agència Tributària de Catalunya (ATC) per tal que ella pugui pagar per vosaltres a l'ATE.

Això es fa mitjançant el model 226.

SOM-HI!

# Aneu a: <u>ATC/031/2022</u>. Agència Tributària de Catalunya (gencat.cat)

Aquesta és la pàgina que us ha de sortir

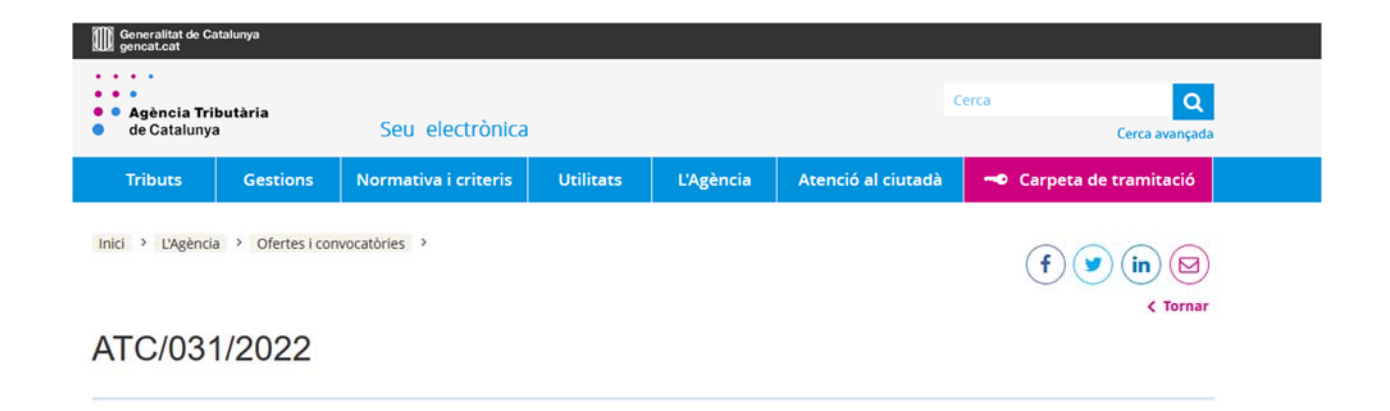

### Cliqueu "Gestions"

| Generalitat de Ca<br>gencat.cat           | italunya      |                      |           |           |                    |                          |  |
|-------------------------------------------|---------------|----------------------|-----------|-----------|--------------------|--------------------------|--|
| • • •<br>• Agència Tril<br>• de Catalunya | butària<br>1  | Seu electrònica      |           |           | c                  | erca Q<br>Cerca avançada |  |
| Tributs                                   | Gestions      | Normativa i criteris | Utilitats | L'Agència | Atenció al ciutadà | 🗝 Carpeta de tramitació  |  |
| Inici > L'Agència                         | a , Ces i con | vocatòries 🔸         |           |           |                    | f 💌 in 🖾                 |  |
| ATC/031                                   | 1/2022        |                      |           |           |                    |                          |  |

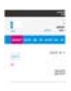

## Cliqueu "Garanties (dipòsits i avals)"

| de Cataluny | a                  | Seu electrònica                                       |                             |                              |                    | Cerca avan             |
|-------------|--------------------|-------------------------------------------------------|-----------------------------|------------------------------|--------------------|------------------------|
| Tributs     | Gestions           | Normativa i criteris                                  | Utilitats                   | L'Agència                    | Atenció al ciutadà | 🗝 Carpeta de tramitaci |
| Accés a Ge  | stions             |                                                       |                             |                              |                    |                        |
| Tramitació  | de tributs         | Garanties                                             | its i avals)                | Recursos i re                | eclamacions        |                        |
| Pagament d  | le deutes i<br>s   | Compens<br>tributaris                                 | deutes                      | Declaracion                  | s informatives     |                        |
|             |                    |                                                       |                             | Notificacion                 | s electròniques    |                        |
| Certificats | ts i fraccionament | Informe i acord<br>valoració i taxa<br>contradictòria | l previ de<br>ició pericial | Actuacions                   | d'inspecció        |                        |
| Recaptació  | executiva          | Representació                                         |                             | Serveis a alt<br>administrac | res<br>ions        |                        |
|             |                    |                                                       |                             |                              |                    |                        |

## Cliqueu "Dipòsits"

| > Gestions > Garanties (dipòsits i avals) |       |                              |
|-------------------------------------------|-------|------------------------------|
|                                           |       | (f) 🕑 (in) 🖂                 |
|                                           |       | < Torna                      |
| anties (diposits i av                     | vals) |                              |
|                                           |       |                              |
|                                           |       |                              |
| oòsits                                    | Avals | Reemborsament de despeses de |

## Cliqueu "Sol·licitar la constitució de dipòsits en efectiu"

|                                      |                                         |                                                                  |                                |               |                    | Cerca avançada          |
|--------------------------------------|-----------------------------------------|------------------------------------------------------------------|--------------------------------|---------------|--------------------|-------------------------|
| Tributs                              | Gestions                                | Normativa i criteris                                             | Utilitats                      | L'Agència     | Atenció al ciutadà | Carpeta de tramitació   |
| ici > Gestions                       | > Garanties (d                          | ipôsits i avals) > Dipôsits                                      |                                |               |                    | f 💌 in 🖾                |
| ipòsits                              |                                         |                                                                  |                                |               |                    |                         |
|                                      |                                         |                                                                  |                                |               |                    |                         |
| acord amb la no<br>dministració trib | rmativa vigent, el<br>outària, no compo | s dipòsits en efectiu, efectuat<br>orten el pagament de deutes t | s en els comptes<br>ributaris. | s corrents de | () Solili          | citar la constitució de |
|                                      |                                         |                                                                  |                                |               | dipò               | sit and fectiu          |

## Cliqueu "per internet"

| Sol·licitar la constitució del dipòsit | Suport a la tramitació |  |
|----------------------------------------|------------------------|--|
|                                        |                        |  |

# Cliqueu "Model 226. Formulari Telemàtic (requereix identificació digital)

Sol·licitar la constitució de dipòsit en efectiu

| inicitar la constitució del diposit                                                                                                    | Suport a la tramitació                                                                                               |                                                                        |
|----------------------------------------------------------------------------------------------------|----------------------------------------------------------------------------------------------------|------------------------------------------------------------------------|
| Per internet                                                                                                    |                                                                                                    |                                                                        |
| L'accés al formulari requereix identificació digital.<br>Per a més informació podeu consultar la guia de trar<br>El pagament telemàtic es pot fer amb targeta bancàr<br>darrer cas, només es pot fer el pagament a través de | nitació telemàtica del model 226.<br>la o mitjançant càrrec en compte, en aquest<br>Banc Sabadell, BBVA i CaixaBank. | Model 226. Formulari<br>telemàtic (requereix<br>identificació digital) |
| Identificació digital<br>Informació sobre certificats digitals, IdCat Mòbil i altr                                                                                                    | es.                                                                                                    |                                                                        |
| Guia de tramitació telemàtica del model 226 🔎 [888                                                                                                    | .97 kB ]                                                                                                    |                                                                        |
|                                                                                                    |                                                                                                    |                                                                        |

És molt còmode tenir un certificat digital. Si no el teniu aneu-lo demanant, per exemple a <u>https://www.idcat.cat/</u>

Hi ha, alternativament, la possibilitat de fer servir l'idCAT Mòbil

La pantalla que us apareix clicant a la pantalla anterior us ofereix les dues possibilitats. Si no esteu donats d'alta podeu fer-ho ara.

| Doodin | nent identificatiu                       |
|--------|------------------------------------------|
| NIF -  | 12345678A                                |
| Núme   | ro de mòbil                              |
| 0034   | 999999999                                |
|        | O altres sistemes                        |
|        | O altres sistemes                        |
| 2      | Certificat digital: idCAT, DNIe, altres. |
|        | CI@ve PIN24, Ciutadans UE                |
|        |                                          |

### Alta de l'idCAT Mòbil

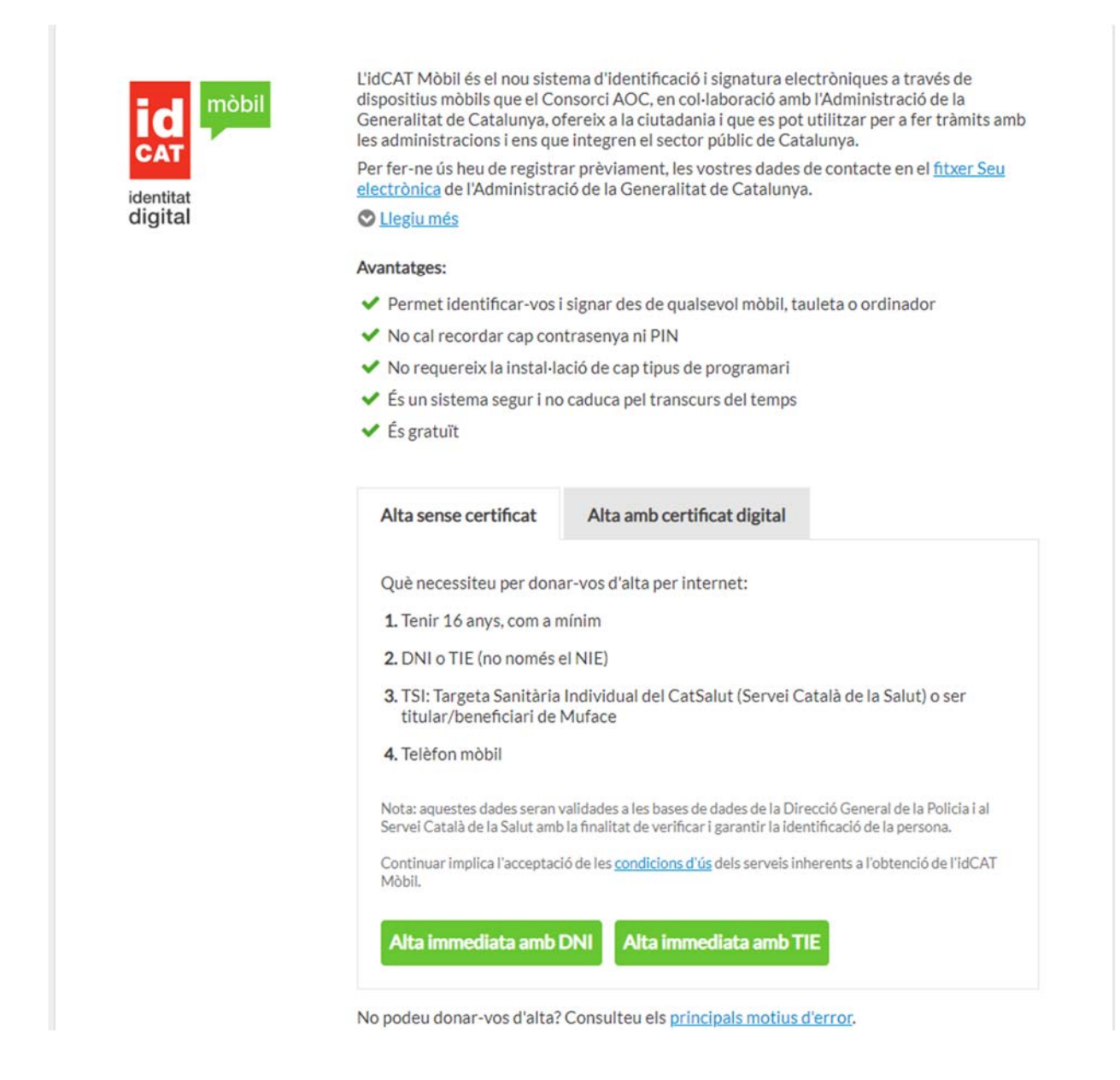

Alerta! El número de targeta sanitària és que hi ha al darrere de la targeta, a sota del codi de barres, no el que hi ha al davant.

### Un cop identificats la següent pantalla ja porta al model 226

Inici > Gestions > Garanties (dipòsits i avals) > Dipòsits >

Sol·licitud de constitució de dipòsits en efectiu (Model 226)

| Titular:                                                        |                                                                                                    |
|-----------------------------------------------------------------|----------------------------------------------------------------------------------------------------|
| Søl-licitud de constitució de dipósits en efectiu (Model 226.)  | Les vostres dades                                                                                               |
| NIF: Cognoms i nom / Raó social:                                |                                                                                                    |
|                                                                 |                                                                                                    |
| Dades de la persona constituent del dipòsit                     |                                                                                                    |
|                                                                 | Copiar les dades del presentador                                                                                |
| *NIF: Cognoms i nom / Raó social                                |                                                                                                    |
|                                                                 | que el presentador                                                                                              |
|                                                                 | Netejar Emplenar autoliquidació                                                                                 |
|                                                                 | mb                                                                                                    |
|                                                                 | $\cup$                                                                                                    |
|                                                                 | -                                                                                                    |
| Titular:                                                        |                                                                                                    |
| Sol·licitud de constitució de dipòsits en efectiu ( Model 226 ) |                                                                                                    |
| Dades del presentador / Representant                            |                                                                                                    |
| NIF: Cognoms i nom / Ra                                         | só social:                                                                                                    |
|                                                                 |                                                                                                    |
| Dades de la persona constituent del dipòsit                     | information in the second second second second second second second second second second second second second s |
|                                                                 |                                                                                                    |
| Delegació                                                       |                                                                                                    |
| Barcelona La v                                                  | vostra província                                                                                                |
| Descripció de la finalitat del dipòsit                          |                                                                                                    |
| A. Finalitat no tributària                                      |                                                                                                    |
| B1. Finalitat tributària                                        | Aquíva al púmoro "púmoro do justificant" dol model 100 do                                                       |
| *Número de justificant:                                         | la Agencia Tributaria Española (ATE)                                                                            |
|                                                                 |                                                                                                    |
| Model: * Exercici:                                              | Periode:<br>OA                                                                                                  |
|                                                                 |                                                                                                    |
| Concepte del dipósit:<br>Ingressos a altres administracions     |                                                                                                    |
|                                                                 |                                                                                                    |
| Autoritat                                                       |                                                                                                    |
| AGENCIA TRIBUTARIA DE CATALUNYA                                 | ~                                                                                                    |
| 0,00                                                            | Aguí s'hi ha de posar l'import a liquidar resultat del model 100                                                |
| Documentació annexa                                             |                                                                                                    |
| *Seleccioneu el fitxer PDF, JPG o TIFF que desitgi adjuntar a   | la sol·licitud                                                                                                  |
| Exampar Aquí                                                    | s'ha d'adjuntar el model 100 generat per la vostra declaració a l'ATE                                           |
| La Râxima del fitxer que adjunteu no pot ser superi             |                                                                                                    |
|                                                                 |                                                                                                    |
|                                                                 | Netejar Velida                                                                                                  |
|                                                                 |                                                                                                    |

Després de clicar "validar" s'obre la carpeta de tramitació: seleccioneu número blau i "Tramitar"

Inici > Carpeta de tramitació > Carpeta de tramitació Carpeta de tramitació

| resentacions en curs | Pagats, pendents de presentar | Arxiu de presentacions       |                        |             |         | <ul> <li>Mostra f</li> </ul> | fiitres C Actuali | tzar |
|----------------------|-------------------------------|------------------------------|------------------------|-------------|---------|------------------------------|-------------------|------|
| Enviar fitxers Elin  | ninar Tramifer                | -                            |                        |             |         | ( Ag                         | rupar Desagrup    | ar   |
| Nº Justificant       | Intervinents Model            | 2ni/Objecte tributari        | Protocol/Identificador | D. Protocol | Estat   | Data validació               | Import            |      |
| 2260014271281        | (33863535Z) TORE 226          | tud de constitució de dipôsi |                        |             | Validat | 20-05-2022                   | 21,00             |      |
|                      |                               |                              |                        |             |         |                              |                   |      |

Això us porta a la pantalla de pagament

### Pagament

Presentació i pagament telemàtics

Selecció de la forma de pagament \*

| Cârrec compte<br>corrent | Targeta                            |                              |                          |                                 |  |
|--------------------------|------------------------------------|------------------------------|--------------------------|---------------------------------|--|
| Entitats col·lab         | oradores<br>·laboradores en la fun | ció recaptatòria de l'Agènci | a Tributària de Cataluny | a que permeten fer el pagament: |  |
| 🛪 CaixaBank              | BBVA                               | 📣 Santander                  | <sup>o</sup> Sabadell    | iberCaja <del>- (-</del> -      |  |
| Titular o autorit        | zat del compte                     | *                            |                          |                                 |  |
| Seleccionar titular_     |                                    |                              |                          |                                 |  |

#### O bé amb tarjeta clicant a "Targeta" (més senzill)

| Presenta<br>Selecció   | ició i pagament telemàtics<br>de la forma de pagament *                                                                                                    |   |
|------------------------|----------------------------------------------------------------------------------------------------|---|
| Cârrec comp<br>corrent | ote Targeta                                                                                                    |   |
| í                      | Amb la presentació i pagament esteu signant:<br>• Ordre de pagament amb targeta: 21,00 €<br>L'ATC tractarà les vostres dades per a la finalitat tributària que correspongui i no les transferirà ni cedirà a tercers. Trobareu<br>més informació sobre el tractament de dades i l'exercici del dret d'accés en el document. Activitat de tractament per a finalitats<br>tributàries (PDF) https://atc.gencat.cat/web/.content/documents/01_atc/proteccio-dades/tractament-tribut.pdf o adreçant-vos al<br>delegat de protecció de dades: dpd@atc.cat. Per a més informació sobre protecció de dades:<br>https://atc.gencat.cat/ca/agencia/proteccio-dades/ | • |

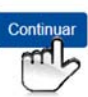

Enrere

#### Pagament amb targeta

| Nº Justificant            | Import                      |                |
|---------------------------|-----------------------------|----------------|
| 2260014271281             | 21,00 € Euro                |                |
| Introdueix les dades de l | a targeta de crèdit o dèbit |                |
| Número de targeta:        |                             |                |
| Data de caducitat         |                             |                |
| Dígits de seguretat - CVV | /                           |                |
|                           | mostrar CVV                 | ¿Quẻ és? (i)   |
|                           |                             | Signar i Pagar |

Després del pagament heu de tornar a la Carpeta de tramitació per obtenir i guardar una còpia del Model 226

Cliqueu "Arxiu de presentacions".

|              | Gestions                 | Normativa i criteris             | Utilitats          | L'Agència               | Atenció al ciut      | adà 🛹 Cai        | rpeta de tramitació |
|--------------|--------------------------|----------------------------------|--------------------|-------------------------|----------------------|------------------|---------------------|
| Caraa        | a da taranita sid        |                                  |                    |                         |                      |                  | mb                  |
| > Carpet     | a de tramitació > C      | carpeta de tramitacio            |                    |                         |                      |                  | -                   |
| arpeta       | a de tram                | itació                           |                    |                         |                      |                  |                     |
|              |                          |                                  |                    |                         |                      |                  |                     |
|              |                          |                                  |                    |                         |                      |                  |                     |
| Titular: TOR | RES SIMON JOSEP          | LLUIS                            |                    |                         |                      |                  |                     |
| Presentacio  | les declaracions presen  | tades amb el meu certificat d'em | pleat: Ed          |                         |                      | * Mostra filtres | Actualitzar         |
|              |                          |                                  | dl_                |                         |                      |                  |                     |
| Obtenir jus  | tincants Solvicitar ajor | nament o traccionament           | ament telematic    |                         |                      |                  |                     |
| Nº Exp       | edient Nº Justificant    | t Model Notari/Objecte t         | ributari Protocol/ | Identificador D. Protoc | col Data presentació | Document adjunt  | Import              |
| Ed 170       | 18 22600142711           | 12 226 Sol·licitud de constitu   | cio de diposits    |                         | 20-05-2022           | No               | 20,71               |
|              | 2                        |                                  |                    |                         |                      |                  |                     |
|              | _                        |                                  |                    |                         |                      |                  |                     |
|              |                          |                                  |                    |                         |                      |                  |                     |
|              |                          |                                  |                    |                         |                      |                  |                     |
|              |                          |                                  |                    |                         |                      |                  |                     |
|              |                          |                                  |                    |                         |                      |                  |                     |

Cliqueu "Arxiu de presentacions" i el número blau i us surt l'imprès 226 que us l'heu de guardar.

I JA ESTÀ! Sembla complicat, però no ho és tant.